# SÅDAN TILMELDER DU DIG I GJERN IF!

- 1) Vælg den sportsgren du ønsker at tilmelde dig. Vælges via de firkantede bokse på forsiden eller under "sportsgrene" i topmenuen.
- 2) Vælg "log in" i boksen i venstre side eller vælg "opret profil" i boksen i venstre side.
- Vælg "holdtilmelding" i de blå bokse i venstre side (gælder ikke banebooking i tennis og badminton – se beskrivelse nedenfor)
- Klik på den grønne bjælke eller direkte på det hold du ønsker at gå på (direkte såfremt der kun findes et hold under den valgte sportsgren – og spring så over punkt 5).
- 5) Klik på "Tilmeld" på den grønne bjælke under det ønskede hold.
- 6) Klik i boksen ved "Jeg accepterer betingelserne" og tryk på "betal her" på den grønne bjælke
- 7) Vent på at betalingssiden loades
- 8) Klik i boksen ved "jeg accepterer betingelserne" og vælg betalingskort
- 9) Udfyld dine kortdetaljer og klik "Udfør betaling"

# FOR BANEBOOKING BADMINTON:

Følg punkterne 1 og 2.

I stedet for "holdtilmelding" vælger du "banebooking" under punkt 3 Vælg om du vil spille 1 eller 2 timer og klik på den grønne bjælke Vælg bane og tidspunkt i skemaet og klik på dette Vælg din medspiller i dropdown menuen under "Vælg medspiller" Følg punkt 6-9

# FOR BANEBOOKING TENNIS:

Info følger ved sæsonstart

# SÅDAN LAVER DU ET LOG IN/PROFIL:

# OBS – DU SKAL BRUGE SAMME LOG IN/PROFIL UNDER ALLE SPORTSGRENE!!!

OBS – alle skal have deres eget log in. Du kan således ikke tilmelde eksempelvis dit barn under dit navn!

- 1) Vælg den sportsgren du vil gå til.
- 2) Klik på "Opret profil" i feltet til venstre
- 3) Udfyld alle felter markeret med !
- 4) Klik i boksen ved "jeg accepterer samtykkeerklæringen"
- 5) Tryk "Opret profil"

Alle kan lave en profil, men er I en familie kan I lave en samlet profil med samme e-mail og password! For at tilføje familiemedlemmer til en profil skal man først logge sig ind. Derefter klikke "Ret Profil" og herefter "Tilføj familiemedlem" følg derefter punkt 3-5.

# STØDER DU PÅ PROBLEMER SÅ FORTVIVL EJ.

KONTAKT DA BERIT KVIST PÅ <u>beritlouisekvist@yahoo.dk</u> eller på 24471715.